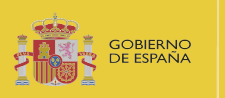

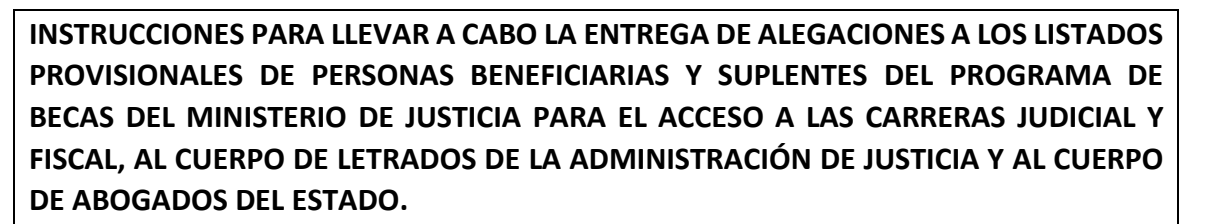

## 1. CÓMO REALIZAR LA PRESENTACIÓN DE ALEGACIONES.

La presentación de alegaciones se realizará **exclusivamente** a través de la Sede Electrónica del Ministerio de Justicia. En ningún caso se atenderán entregas realizadas por correo electrónico ni por registro presencial o telemático diferente al mencionado.

Los pasos a seguir para llevar a cabo la presentación de las alegaciones que considere son los siguientes:

- 1. **Descargue** la plantilla de alegaciones a los listados provisionales de personas beneficiarias y suplentes, puesta a su disposición en el portal del centro de Estudios Jurídicos.
- 2. **Cumplimente** el documento (Ver apartado 2 de este documento) y conviértalo a pdf.
- 3. Firme el documento electrónicamente.

Puede utilizar la firma electrónica de Acrobat Reader DC (herramienta gratuita)

O bien, para firmarlo puede emplear la aplicación Autofirma o el servicio de Valide.

https://valide.redsara.es/valide/firmar/ejecutar.html

- 4. **Recopile** la documentación en formato electrónico necesaria para avalar las alegaciones correspondientes.
- 5. Acceda a la Sede Electrónica del Ministerio de Justicia.

ACCESO A LA SEDE PARA LA ENTREGA DE DOCUMENTACIÓN

6. Acceda a la sección de Mis solicitudes.

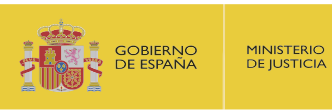

|                                               | INICIO    | SOLICITUDES                                     | MIS SOLICITUDES    | MIS NOTIFICACIONES     | AYUDA |                  |
|-----------------------------------------------|-----------|-------------------------------------------------|--------------------|------------------------|-------|------------------|
| cio > Mis solicitudes                         |           |                                                 |                    |                        |       |                  |
| Mis solicitudes<br>Listado de expedientes ord | enado por | fecha                                           |                    |                        |       |                  |
| Filtros                                       |           |                                                 |                    |                        |       | *                |
| CATEGORIAS                                    |           | Becas                                           |                    |                        |       | 09 de mayo, 2022 |
| Trámites                                      | 1+        | 030-000227 🛆 RE<br>Becas<br>Nombre: Pruebas Eic | VISAR (07-04-2022) | D.N.I.   CIF: 99999998 |       |                  |

### Al pulsar sobre su solicitud se presentará más información sobre el expediente.

| REVISAR (07-04-2022) | D                 |                                |                                           |                                            |
|----------------------|-------------------|--------------------------------|-------------------------------------------|--------------------------------------------|
|                      |                   |                                |                                           |                                            |
|                      |                   |                                |                                           |                                            |
| Eidas certificado    | D.N.I.   CIF      | : 99999999R                    |                                           |                                            |
|                      |                   |                                |                                           |                                            |
| icaciones Requerin   | nientos Resolu    | ción Aportación c              | le documentos                             |                                            |
|                      | Eidas certificado | Eidas certificado D.N.I.   CIF | Eidas certificado D.N.I.   CIF: 999999998 | Eidas certificado D.N.I.   CIF: 999999999R |

### 7. Pulse en la pestaña de "Aportación de documentos"

| Solicitud                    | Comunicaciones                                                | Requerimientos                                                   | Resolución                                    | Aportación de documentos                                          |
|------------------------------|---------------------------------------------------------------|------------------------------------------------------------------|-----------------------------------------------|-------------------------------------------------------------------|
| Por favor                    | r, elija el document                                          | o que desea adjun                                                | tar:                                          |                                                                   |
| SELECCI                      | ONA ARCHIVO                                                   |                                                                  |                                               |                                                                   |
| Extensiones<br>xades, wav, v | permitidas: txt, zip, rar, tar,<br>wma, cda, ogg, mov, mp3, n | 7z, gz. jpeg, jpg, gif, tiff, pn<br>np4, mkv, asf, avi, mpeg, wr | g, eps, pdf, ods, odt, (<br>nv. Tamaño máximo | doc, docx, xls, xlsx, csv, xsig,<br>permitido para los ficheros a |
| subir: 2M. El                | nombre del fichero debe te                                    | ner como máximo 80 cara                                          | cteres.                                       |                                                                   |

8. Pulse el botón "Selecciona Archivo" y seleccione el documento de alegaciones cumplimentado, en formato pdf y firmado electrónicamente. Tras su selección el sistema no presenta el documento seleccionado. A continuación, pulse el

Becas del Ministerio de Justicia para el acceso a las Carreras Judicial y Fiscal, al Cuerpo de Letrados de la Administración de Justicia y al Cuerpos de Abogados del Estado INTRUCCIONES SOLICITANTE – PRESENTACIÓN DE ALEGACIONES CONCEDIDAS PROV.

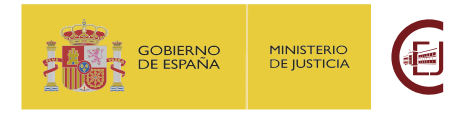

botón "Subir fichero", en este momento se presentará el documento aportado y el justificante de registro.

| Solicitud                    | Comunicaciones                             | Requerimientos                    | Resolución             | Aportación de documentos      |
|------------------------------|--------------------------------------------|-----------------------------------|------------------------|-------------------------------|
| Documento                    | s aportados                                |                                   |                        |                               |
| 🛃 Docume                     | ento de ejemplo 2.p                        | odf (1541) - 33.142               | kb                     |                               |
| 🛃 Justifica                  | nte_Registro_1541.                         | pdf (1542) - 90.627               | ' kb                   |                               |
| 🛃 Docume                     | ento de ejemplo 14                         | .pdf (1543) - 34.258              | 8 kb                   |                               |
| 🛃 Justifica                  | nte_Registro_1543.                         | pdf (15 <mark>44)</mark> - 90.630 | kb                     |                               |
| Ha superado<br>con el servic | el número máximo de doc<br>io de atención. | umentos aportables en est         | e procedimiento. Si li | o precisa, contacte por favor |

Repita estos pasos con cada documento adicional que desee entregar.
Por cada documento entregado podrá descargarse el justificante de entrega del

#### <u>mismo.</u>

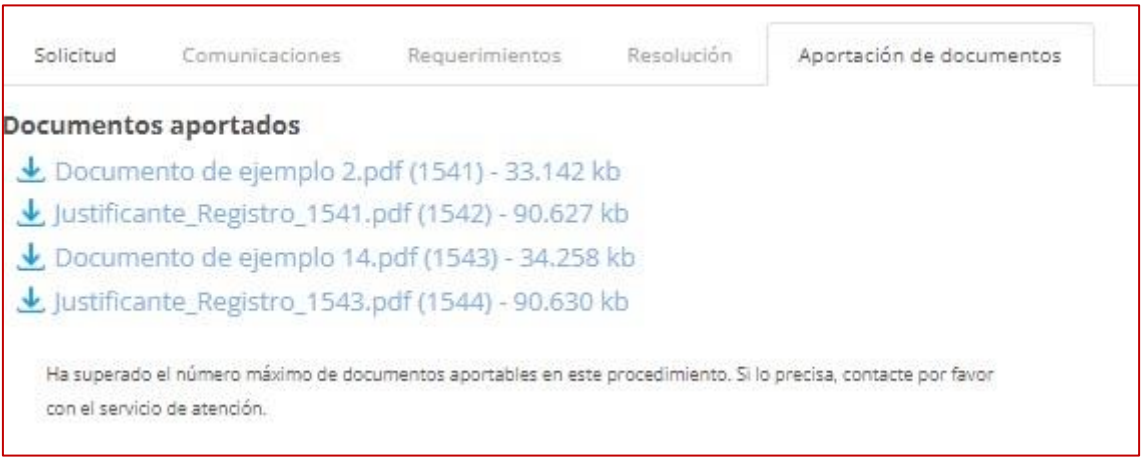

Podrá entregar hasta 4 documentos más junto con el escrito de alegaciones.

# **RECUERDE**: <u>Es imprescindible que cumplimente, firme electrónicamente y entregue el</u> <u>escrito de alegaciones. No se tendrán en cuenta el resto de los documentos entregados</u> <u>sin el mismo.</u>

## 2. CÓMO CUMPLIMENTAR EL DOCUMENTO DE ALEGACIONES.

Para la presentación de alegaciones, es imprescindible que cumplimente la PLANTILLA - ESCRITO ALEGACIONES\_LCP.docx

- 1. En los *Datos del solicitante*, indique sus datos y el número de expediente asignado a su solicitud.
- 2. Cumplimente los apartados de *exposición* y *alegaciones* con lo que corresponda.
- 3. En el apartado *Documentos que se presentan*, liste los documentos que va a entregar junto con el escrito de alegaciones, incluyendo el nombre del archivo y su descripción.

Becas del Ministerio de Justicia para el acceso a las Carreras Judicial y Fiscal, al Cuerpo de Letrados de la Administración de Justicia y al Cuerpos de Abogados del Estado INTRUCCIONES SOLICITANTE – PRESENTACIÓN DE ALEGACIONES CONCEDIDAS PROV.

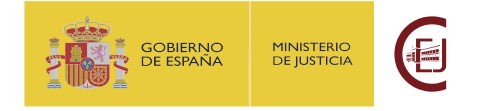

# 4. RECOMENDACIONES A TENER EN CUENTA DURANTE LA PRESENTACIÓN DEL ESCRITO DE ALEGACIONES

**RECUERDE**: si tiene problemas para realizar la entrega de la solicitud, ha de dirigirse al servicio de Atención al Usuario en la siguiente página:

https://cauexterno.justicia.es/webtier-9.62/ess.do

NO SE ATENDERÁN DUDAS TÉCNICAS A TRAVÉS DEL BUZÓN DE CORREO <u>becas@cej-</u> <u>mjusticia.es</u>